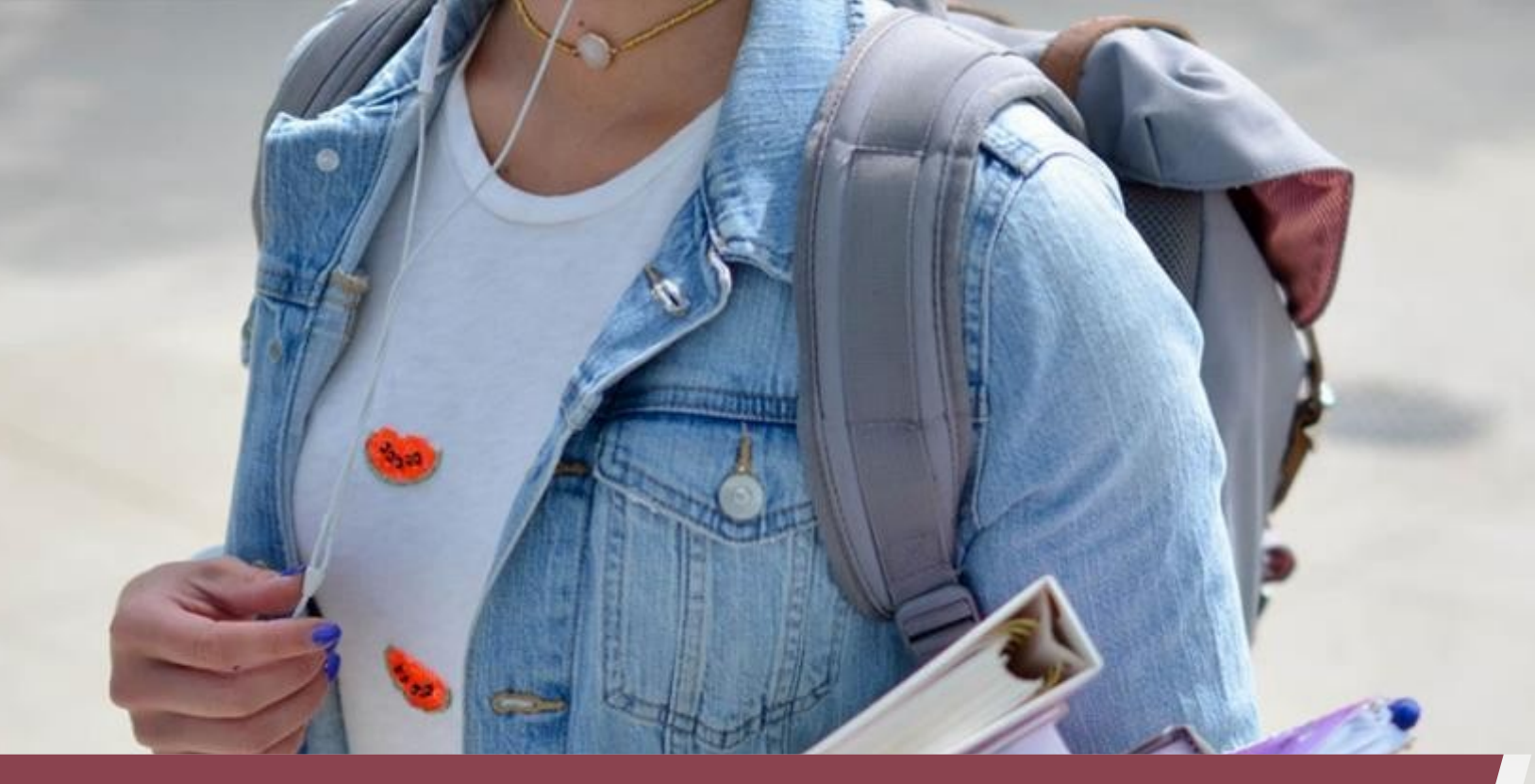

## GOOGLE AGENDA Tutorial

Apresentando noções básicas da agenda do google

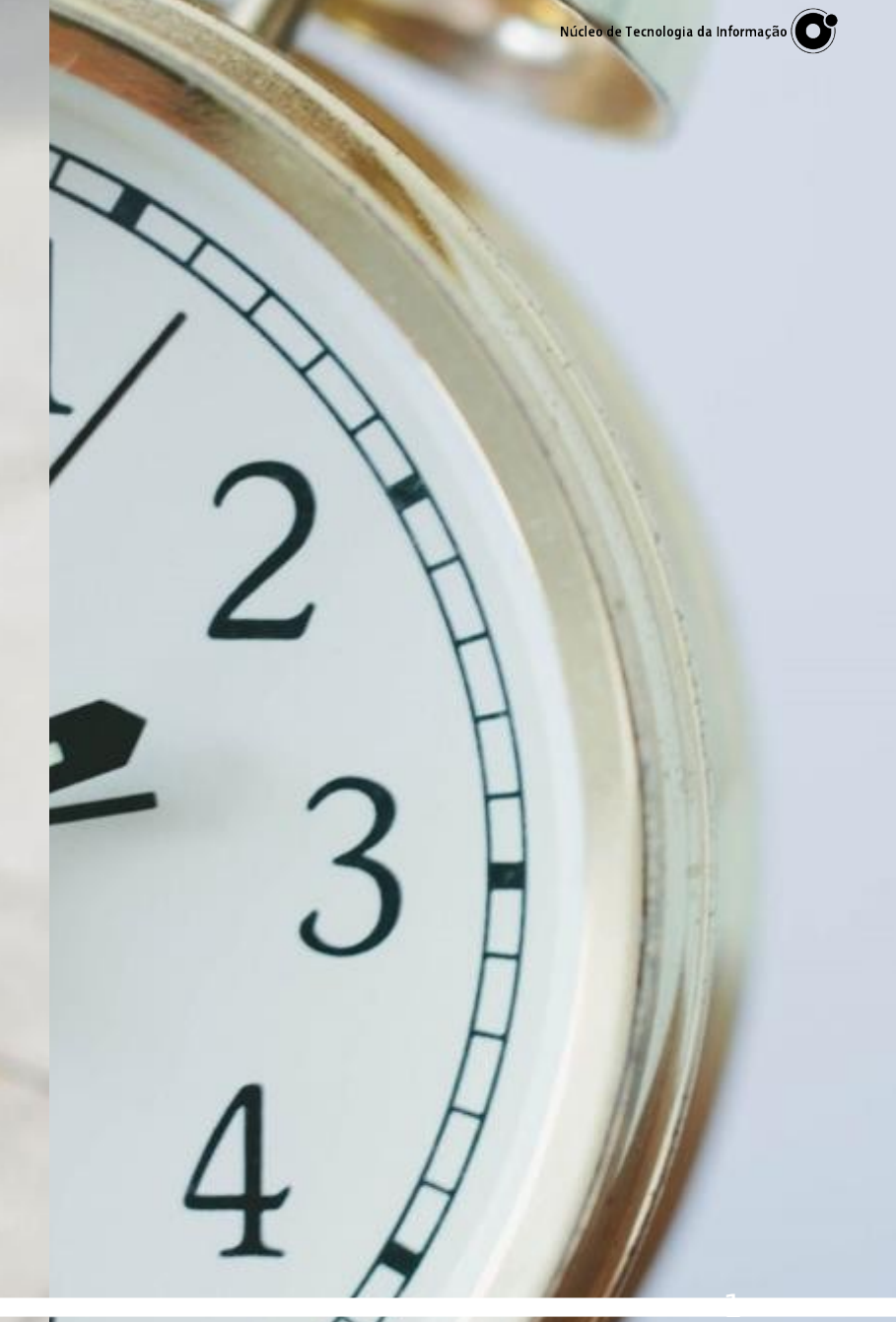

# PRIMEIROS PASSOS

- Como acessar a agenda
- Visualizações
- Como criar um evento
- Eventos recorrentes
- Como compartilhar seu evento com outras pessoas
- Como configurar um lembrete
- Como excluir um evento

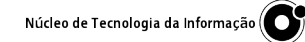

Fazer login

....

Gmail Imagens

#### PRIMEIROS PASSOS Como acessar a agenda

Realizando o acesso pelo navegador Chrome

Acesse a página do Google https://www.google.com/ Clique no botão "Fazer login"

Na tela de login digite seu usuário unicamp acrescido pelo @unicamp.br, realize seu login.

Após o login clique no ícone de menu, ao lado da sua foto, e no ícone do Agenda

|          | Gmail Ima | agens     |
|----------|-----------|-----------|
|          | Μ         |           |
| Conta    | Gmail     | Drive     |
|          |           | D         |
| Document | Planilhas | Apresenta |
| 31       | 0         | 9         |
| Agenda   | Chat      | Google M  |
| G+       |           | 8         |
| Google+  | Sites     | Contatos  |

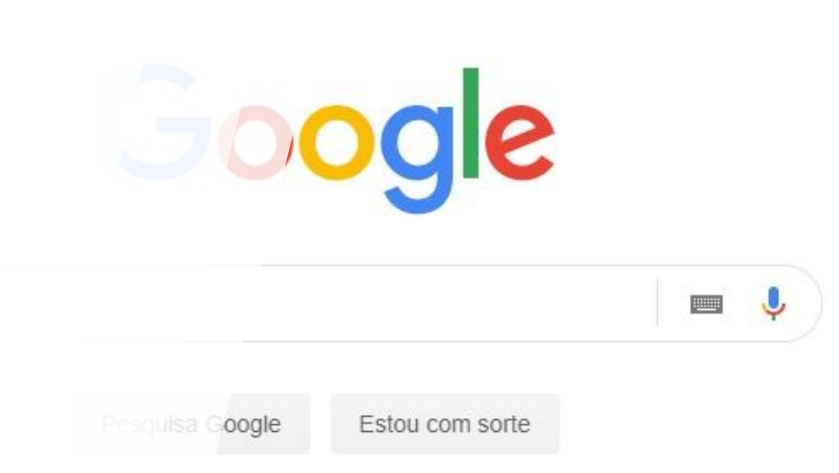

Fazer login

....

Gmail Imagens

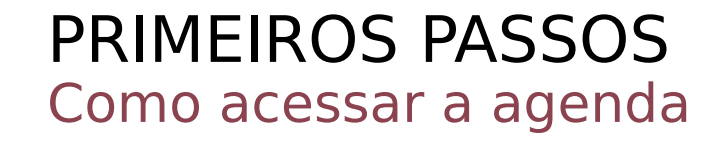

Realizando o acesso pelo Gmail

Acesse seu Gmail <u>http://</u> webmail.unicamp.br/ e realize o login

Após o login clique no ícone de menu, ao lado da sua foto, e no ícone do Agenda

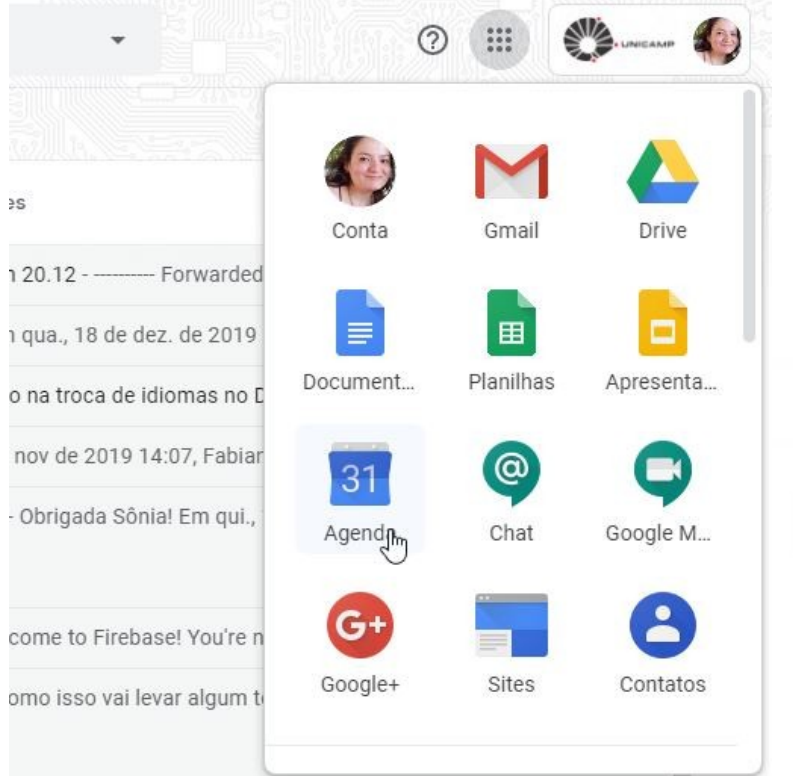

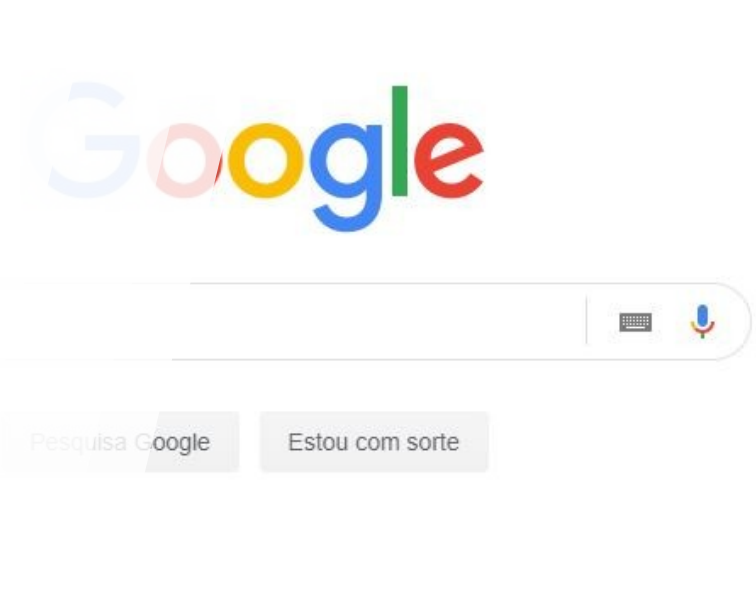

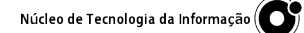

....

🔾 🕜 😥 Semana 👻

#### PRIMEIROS PASSOS Visualizações

Ē

Os eventos de sua agenda podem ser exibidos por dia, semana, mês, ano, programação ou 4 dias.

Basta selecionar a visualização que mais agrada.

| X (?) 🕸                 | Semana 👻          |            |   |   | 20         | săb.<br>21 | <sup>ром.</sup> |
|-------------------------|-------------------|------------|---|---|------------|------------|-----------------|
| SEX.                    | Dia               |            | D |   | limentação |            |                 |
| 20                      | Semana            |            | W |   |            |            |                 |
| Data and a state of the | Mês               |            | М |   |            |            |                 |
|                         | Ano               |            | Υ |   |            |            |                 |
|                         | Programação       |            | A | + |            |            |                 |
|                         | 4 dias            | Ð          | x |   |            |            |                 |
|                         | ✓ Mostrar fins de | semana     |   |   |            |            |                 |
|                         | ✓ Mostrar eventos | s recusado | s |   |            |            |                 |
|                         |                   |            | - |   |            |            |                 |

:::

Semana 👻

#### PRIMEIROS PASSOS Como criar um evento

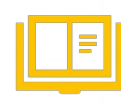

Para criar um evento basta clicar no dia e horário que este evento ocorrerá.

Dê um nome ao seu evento.

Para definer o horário de encerramento você pode selecionar no painel ou apenas arrastar a parte de baixo do seu retângulo do evento até o horário final.

| 20 Ag           | end | a Hoje                   | < > Março          | de 2020        |                                          |                  | 21 | 22 |
|-----------------|-----|--------------------------|--------------------|----------------|------------------------------------------|------------------|----|----|
| Crier           |     |                          | SEG.               | TER.           | QUA.                                     | Vale alimentação |    |    |
| Criar           |     | CMT 02                   | 2                  | 3              | 4                                        |                  |    |    |
| ço de 2020      |     | < > 00000                |                    |                |                                          |                  |    |    |
| T Q Q           | S   | S D                      |                    |                |                                          | •                |    |    |
| 25 26 :         |     |                          |                    | ×              |                                          |                  |    |    |
| 3 4             |     | Adicionar título         | 9                  |                |                                          |                  |    |    |
| 17 18           |     | Evente Avente            | Lombroto Heróri    | a diananivala  | (Sem título)<br>11:00 até 12:00 <u>u</u> |                  |    |    |
| 24 25 :         |     | Evento Ausente           | Lembrete Horario   | os aisponíveis |                                          |                  |    |    |
| 31 1            | 0   | 4 mar. 2020 11:00 -      | 12:00 4 mar. 2020  |                |                                          |                  |    |    |
| nião com        | 00  | Adicionar convidados     |                    |                |                                          |                  |    |    |
| squisar pe      | 0   | Adicionar salas, local o | u videoconferência |                |                                          |                  |    |    |
|                 | =   | Adicionar uma descriçã   | io                 |                |                                          |                  |    |    |
| as agend<br>⁼CM |     | FCM -                    |                    |                |                                          |                  |    |    |
| Contacts        |     |                          | Mais opcões        | Salvar         |                                          |                  |    |    |
| amília          |     |                          | Mais opções        | Jaivai         |                                          |                  |    |    |
|                 |     | 18:00                    |                    |                |                                          |                  |    |    |

#### PRIMEIROS PASSOS Evento recorrente

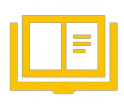

Caso seu evento aconteça várias vezes você pode configurar essa recorrência no Google Agenda.

Clique na data e horário inicial, dê um nome ao seu evento e clique em "Mais opções".

Clique no combobox ao lado da opção "Dia inteiro" e selecione a opção mais indicada, é possível personalizar.

#### × Treinamento

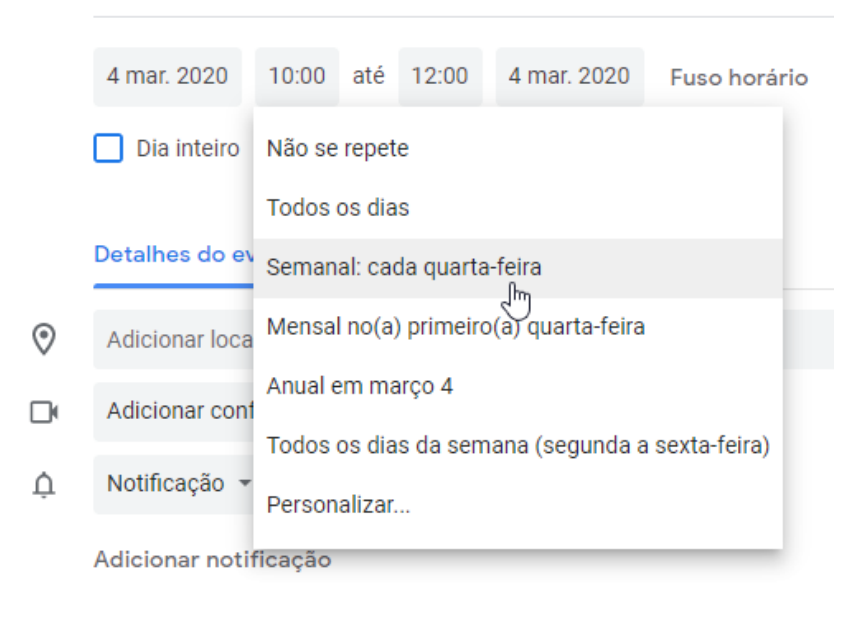

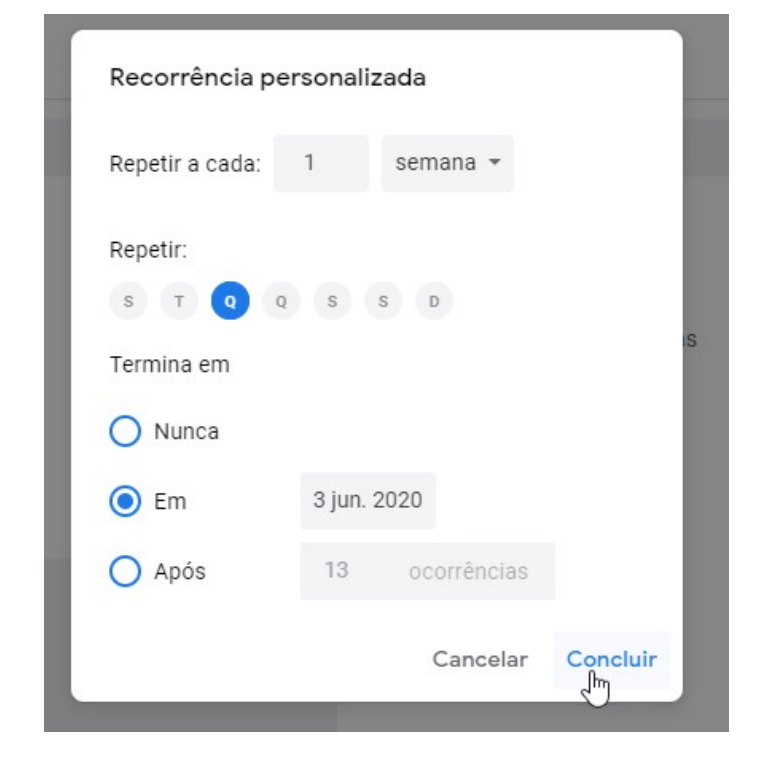

....

DOM

Semana 👻

SÁB.

#### PRIMEIROS PASSOS Como compartilhar seu evento com outras pessoas

Para compartilhar seu evento, entre na área de edição e no painel de "Convidados" digite o e-mail de quem deseja convidar, será apresentado uma lista, basta selecioná-lo.

Para excluir o convidado basta clicar no "X" ao lado do nome.

O evento pode ser classificado por "Opcional" ou "Obrigatório" basta clicar no ícone de pessoa

|          |                               |     |  |                  | 21 | 22 |
|----------|-------------------------------|-----|--|------------------|----|----|
| Convida  | ados Salas                    |     |  | Vale alimentação |    |    |
| Adicior  | nar convidados                |     |  |                  |    |    |
| fa<br>Or | bissm@unicamp.br<br>ganizador | ÷   |  | •                |    |    |
|          | TI FCM<br>ocional             | ≗ × |  |                  |    |    |
| Permiss  | ões de convidados             |     |  |                  |    | 1  |
| _ м      | odificar evento               |     |  |                  |    |    |
| Co       | onvidar outras pessoas        |     |  |                  |    |    |
| Ve       | er lista de convidados        |     |  |                  |    |    |
|          |                               |     |  |                  |    |    |
|          |                               |     |  |                  |    |    |
|          |                               |     |  |                  |    |    |
|          |                               |     |  |                  |    |    |

#### PRIMEIROS PASSOS Como configurar um lembrete

Ē

Caso você deseje ser alertado de seu evento, basta programar uma notificação.

Na área de edição do seu evento vá no "sininho" e configure seu alerta, podem ser vários – basta clicar em adicionar notificação – e de formas diferentes (notificação e e-mail)

|   |                        |                 | 人 ② 韓 []         | Semana 👻 🚦 |      |
|---|------------------------|-----------------|------------------|------------|------|
| Ļ | Notificação 👻 30       | minutos 🗙       |                  | sáb.<br>21 | DOM. |
|   | Adicionar notificação  | horas 🖑         | Vale alimentação | 21         | 22   |
|   | FCM •                  | dias<br>semanas |                  |            | +    |
| Ô | Ocupado 👻 Visibilidade | e paurau + 🔊    |                  |            |      |
|   |                        |                 |                  |            |      |
| Ļ | Notificação 👻 10       | minutos 👻 🗙     |                  |            |      |
|   | E-mail 🝷 1 dia         | as 🔹 🗙          |                  |            |      |
|   | Adicionar notificação  |                 |                  |            |      |
|   | $\bigcirc$             |                 |                  |            |      |
|   |                        |                 |                  |            |      |

### PRIMEIROS PASSOS Como configurar um lembre

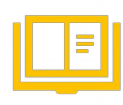

Você pode configurar como a notificação ocorrerá no seu computador, entre em "Configurações", no topo da sua página, lado d@eito, ícone de engrenagem

Mais informações: <u>https</u> ://support.google.com/calendar/answer/37242?co=GE NIE.Platform%3DDesktop&hl=pt-BR Configurações

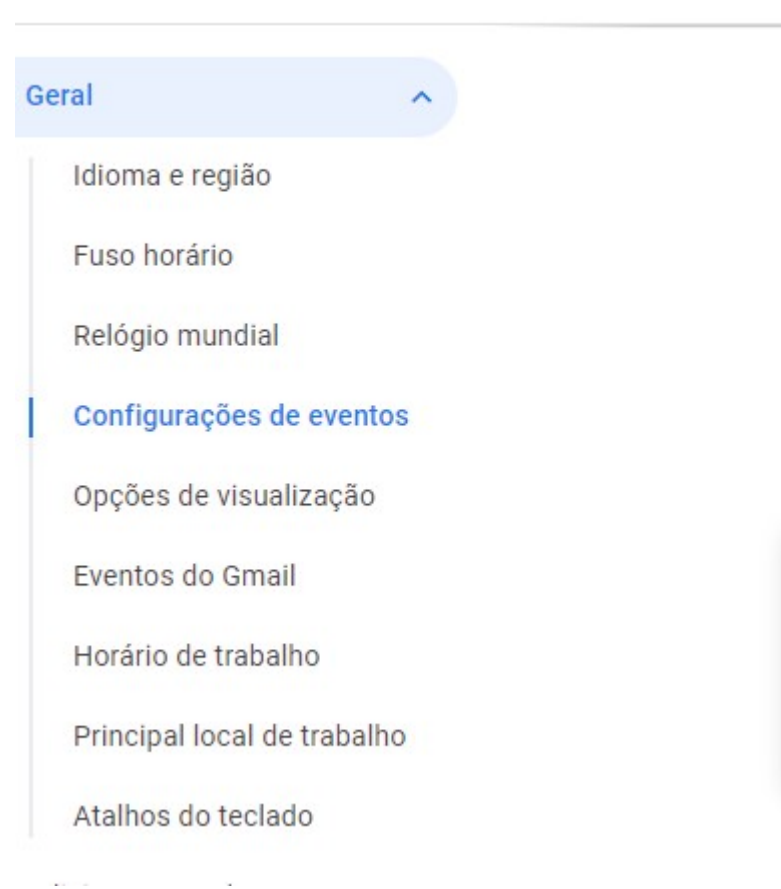

| Configurações de eventos                                                             |                   |
|--------------------------------------------------------------------------------------|-------------------|
| Duração padrão<br>60 minutos                                                         | -                 |
| Reuniões rápidas                                                                     |                   |
| Encerre reuniões de 30 minutos com 5 minutos de antecedêr<br>antecedência            | ncia e reuniões i |
| Permissões padrão de convidados<br>Convidar outras pessoas e ver a lista de convidad |                   |
| Adicionar convites automaticamente                                                   | - ⑦               |
| Desativar                                                                            |                   |
| Notificações na área de trabalho                                                     | Ē                 |
| Alertas                                                                              | mais              |

#### PRIMEIROS PASSOS Como excluir um evento

F

Para excluir seu evento basta clicar nele e no painel, clicar no ícone de lata de lixo

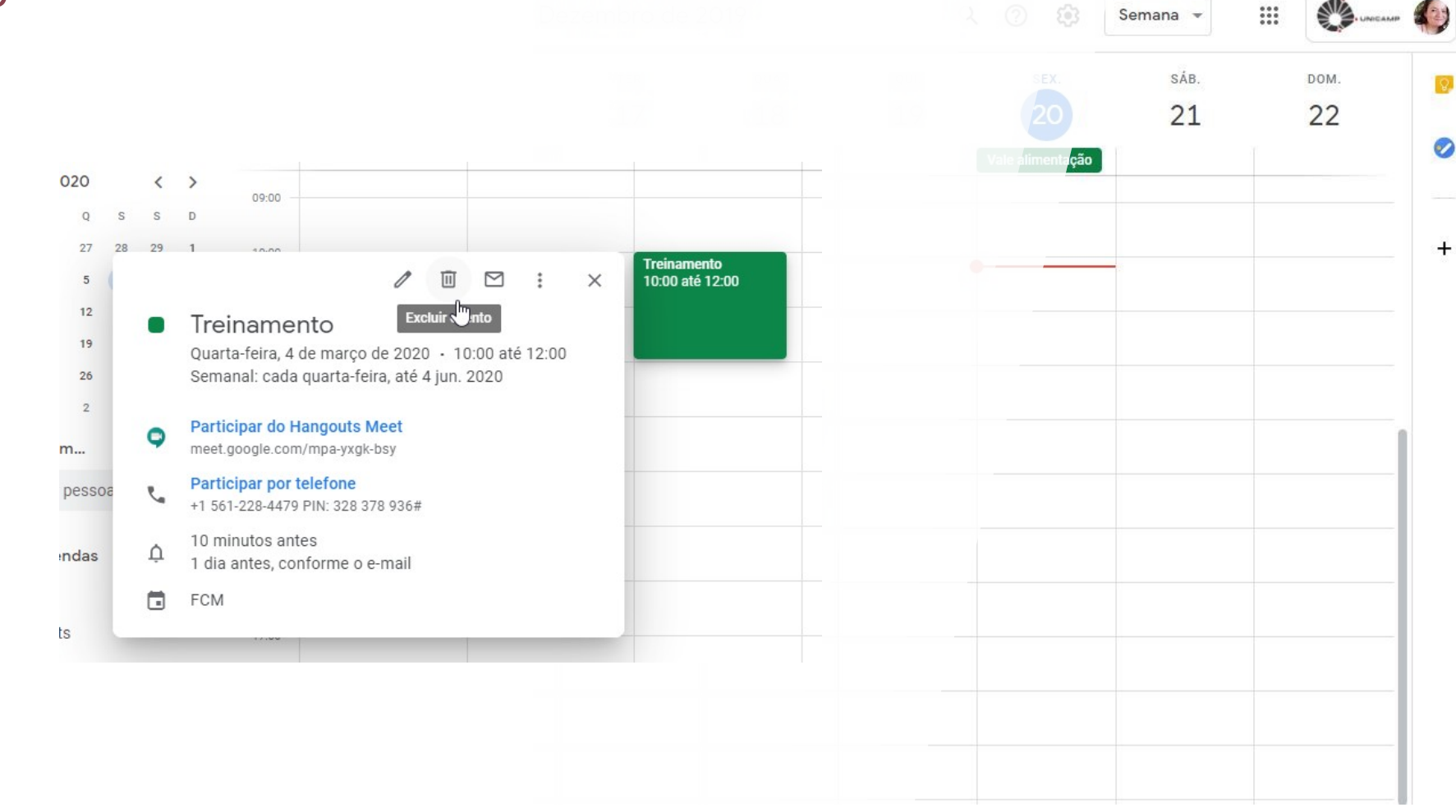

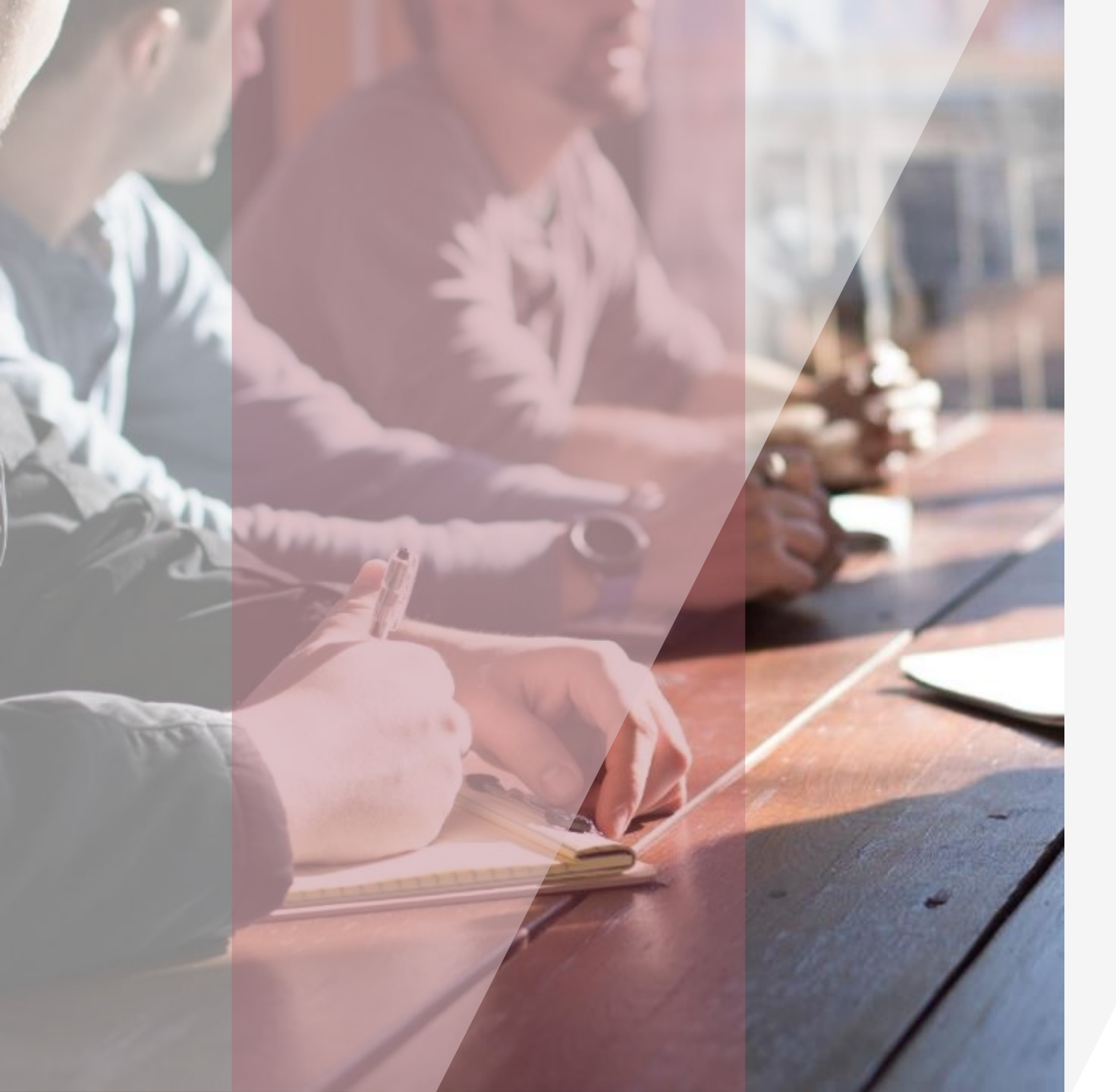

## SAIBA MAIS SOBRE O GOOGLE AGENDA

 Como adicionar diferentes agendas

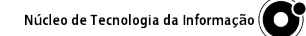

#### SAIBA MAIS Como adicionar diferentes agendas

Ē

Entre em "Configurações", no topo da sua página, lado direito, íco@: de engrenagem

Vá em "Adicionar agenda", você pode adicionar uma agenda de um terceiro (necessário autorização). Basta selecionar o e-mail da agenda que você deseja adicionar

#### ← Configurações

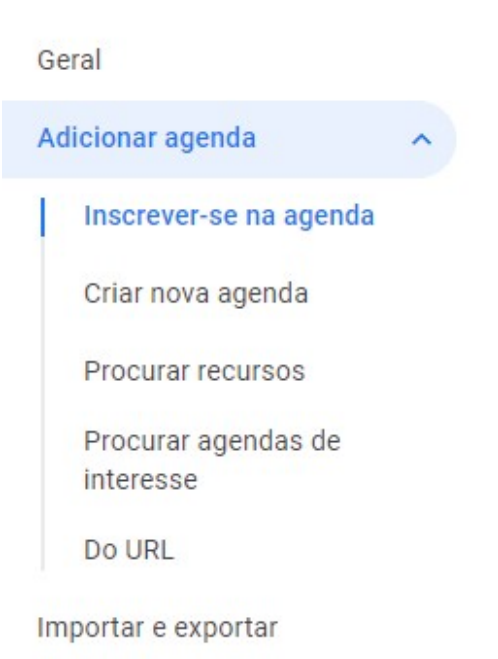

#### 

Núcleo de Tecnologia da Informaç

(•)

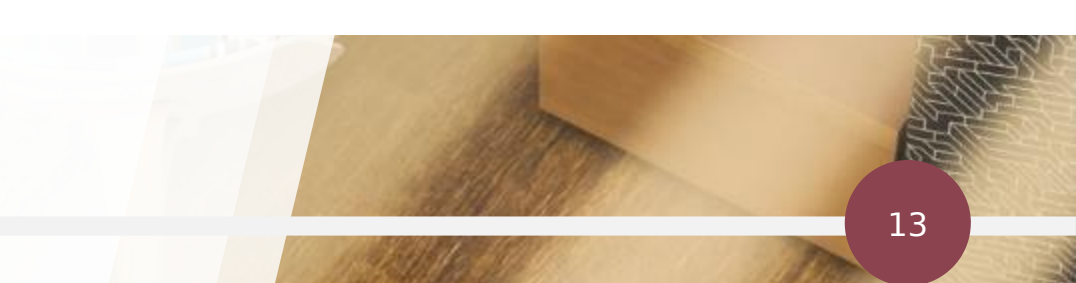

NTI FCM

NTI FCM

nti@fcm.unicamp.br

ntifcm@g.unicamp.br

0

C

### SAIBA MAIS Como adicionar diferentes agenda - Configurações

|   |   | - 1 |     |  |
|---|---|-----|-----|--|
|   |   |     |     |  |
|   |   |     |     |  |
| _ | _ | _   |     |  |
|   |   |     | - 1 |  |

Você pode criar uma nova agenda

| Geral                                                                                   |   | Criar nova agend                                                |
|-----------------------------------------------------------------------------------------|---|-----------------------------------------------------------------|
| Adicionar agenda                                                                        | ^ | Nome<br>Família                                                 |
| Inscrever-se na agenda<br>Criar nova agenda<br>Procurar recursos<br>Procurar agendas de |   | Descrição                                                       |
| interesse                                                                               |   | Fuso horário<br>(GMT-03:00) Horário                             |
| Do URL<br>Importar e exportar                                                           |   | Proprietário<br>Fabiana Silveira de S<br>Organização<br>Unicamp |
| Configurações das minhas<br>agendas<br>• FCM                                            |   | Criar agenda                                                    |
| •                                                                                       |   |                                                                 |

lome Família Descrição Fuso horário (GMT-03:00) Horário Padrão de Brasília - São Paulo Proprietário Fabiana Silveira de Souza Organização Jnicamp Criar agenda

Núcleo de Tecnologia da Informaç

#### SAIBA MAIS Como adicionar diferentes agendas

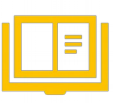

Você pode configurar cores diferentes para suas agendas.

Na agenda, clique com o botão direito sobre a agenda e selecione uma cor.

Para exibir ou deixar de exibir eventos de determinada agenda, basta ticar o quadradinho ao lado do nome da agenda.

| Minhas agendas |                      |  |  |  |  |
|----------------|----------------------|--|--|--|--|
| $\checkmark$   | FCM                  |  |  |  |  |
| <u>~</u>       | Contacts             |  |  |  |  |
| $\checkmark$   | Família              |  |  |  |  |
| $\checkmark$   | Lembretes            |  |  |  |  |
| $\checkmark$   | Pessoal              |  |  |  |  |
|                | Tarefas              |  |  |  |  |
| $\checkmark$   | Turma de treinamento |  |  |  |  |

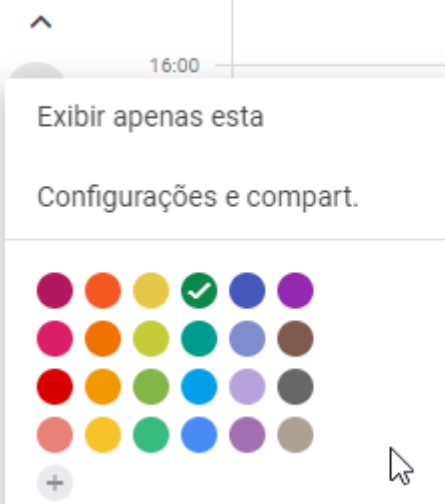

15

Núcleo de Tecnologia da Informa

 $( \circ )$ 

# MAIS INFORMAÇÕES

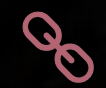

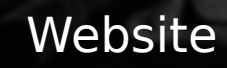

Ajuda do Google Agenda